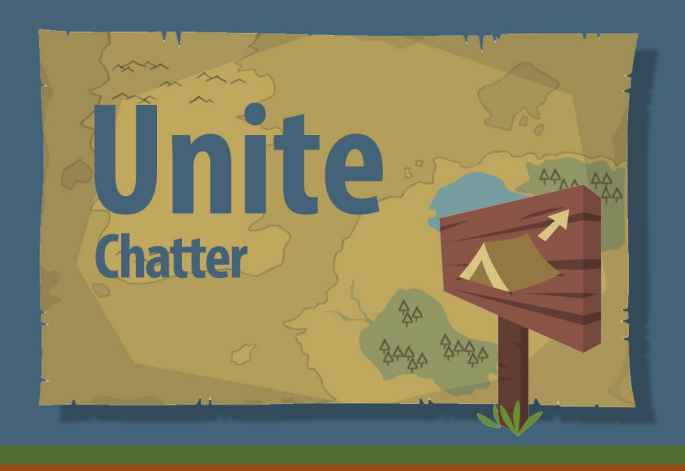

## *Chatter* Chatter Email Notifications

## Chatter

Chatter is Unite's internal social media tool, similiar to Twitter. Chatter can generate email notifications based on the user's notification settings.

## **Change Email Notification Settings**

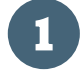

2

Click on the View Profile icon and then "Settings".

| All 👻 Q Search | *• 🗄 ? 🌣 🐥 🐻                                            |
|----------------|---------------------------------------------------------|
| (              | Lindsay Snow<br>utah-advancement-training.my.salesforce |

From the Settings menu, click on "Chatter" to expand the list and then "Email Notifications".

| <ul> <li>&gt; Display &amp; Layout</li> <li>&gt; Email</li> <li>Chatter</li> <li>Email Notifications<br/>My Feeds</li> <li>&gt; Calendar &amp; Reminders</li> <li>&gt; Desktop Add-Ons</li> </ul> | Q Quick Find                                                                                                    | Personal In             |  |
|----------------------------------------------------------------------------------------------------|----------------------------------------------------------------------------------------------------|-------------------------|--|
| Email Notifications         My Feeds         > Calendar & Reminders         > Desktop Add-Ons                                                                                                    | <ul> <li>&gt; Display &amp; Layout</li> <li>&gt; Email</li> <li>&gt; Chatter</li> </ul>                              | Personal Inform Details |  |
| ,                                                                                                    | <ul> <li>Email Notifications</li> <li>My Feeds</li> <li>Calendar &amp; Reminders</li> <li>Desktop Add-Ons</li> </ul> |                         |  |

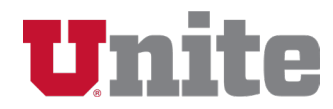

3

**Unite Chatter** 

Update email notification preferences by checking or checking the box next to each item.

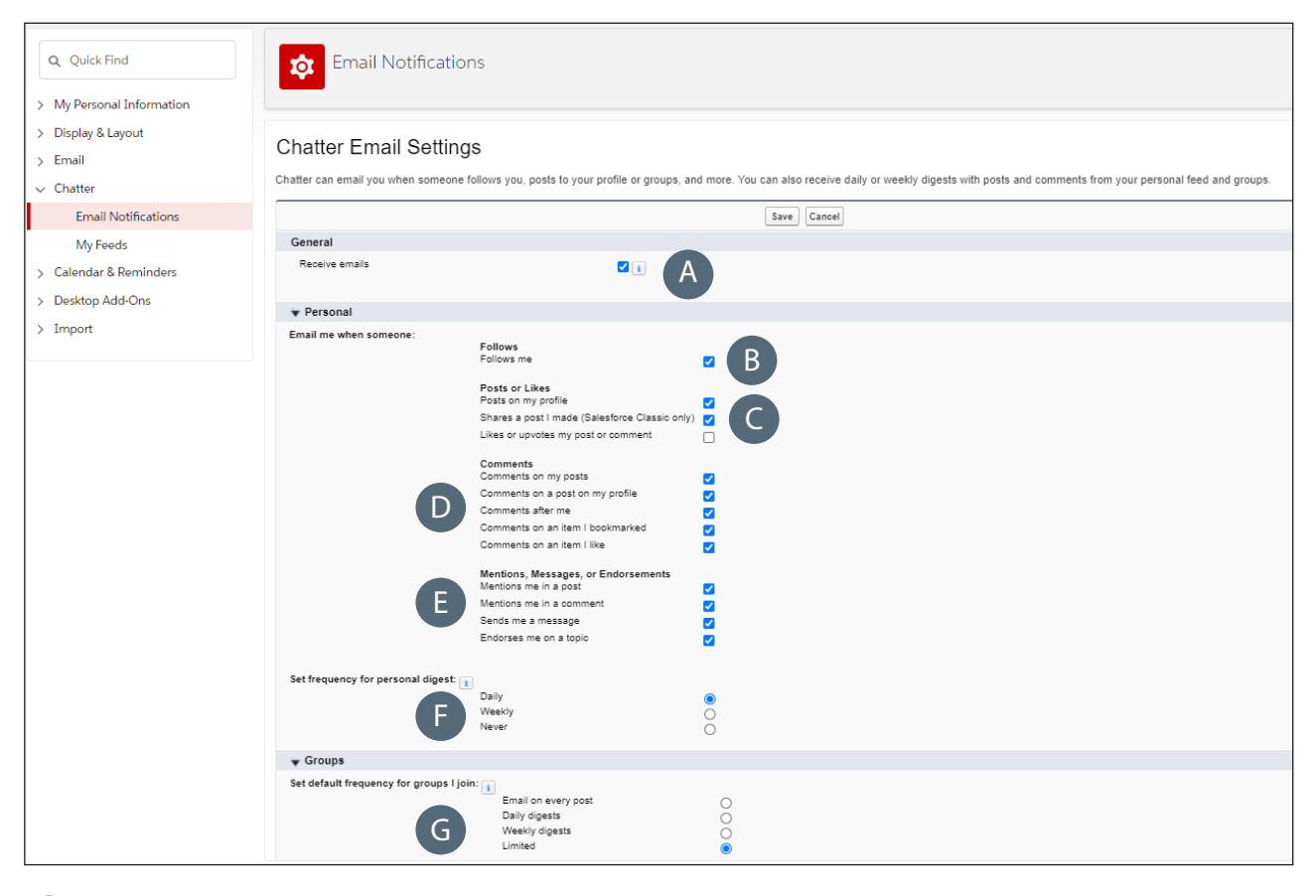

- A Receive Emails: This should remain checked to receive any Chatter notifications by email.
- B Follows me: Receive email notifications when another Unite user follows you.
- Posts or Likes: Receive email notifications when another Unite user posts on your profile or likes a post.
- Comments: Specify when an email notification is wanted for comments (e.g. posts, liked items, etc.)
- Mentions, Messages, or Endorsements: Specify when an email notification is wanted for mentions (i.e. tagged on a post) or messages.
- Personal Digest: Receive a summary of Chatter notifications by email and specify the frequency (e.g. Daily, Weekly, or Never).
- Group Notifications: Receive a summary of Chatter notifications by email and specify the frequency for Chatter activity on groups that you are part of.
- Quick

To only receive a daily or weekly summary of all Chatter activity rather than receive an email for each comment, post, etc., uncheck everything but A and the frequency option in F (i.e. Daily or Weekly).

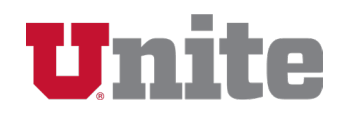

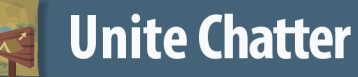

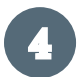

Click the "Save" button (button can be found at both the top or the bottom of the page).

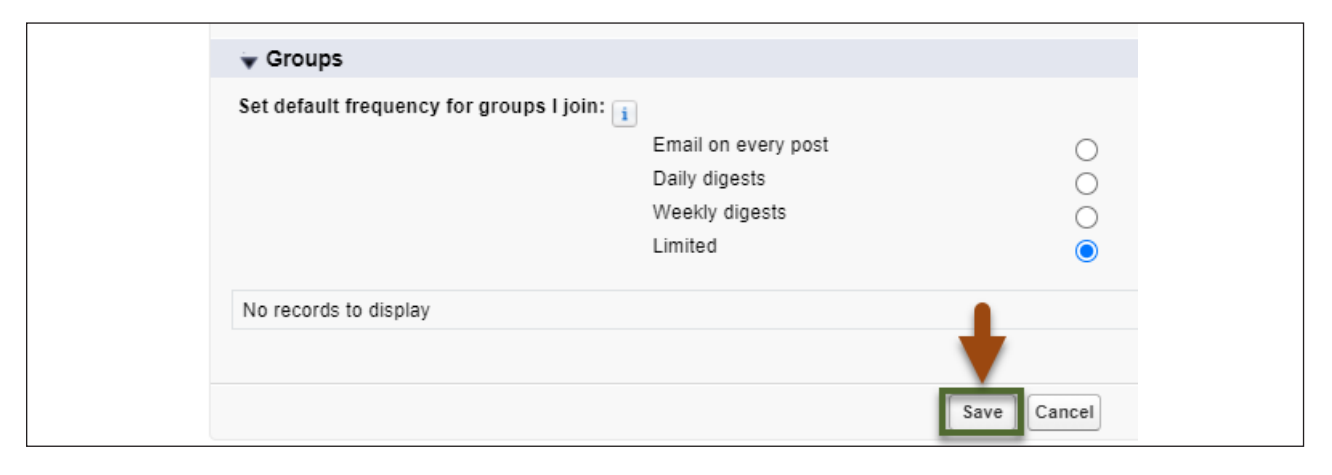

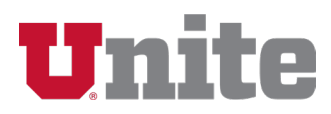